Atualizado em: 29/07/2021

# **BACTORISSION OF STATES OF STATES OF**

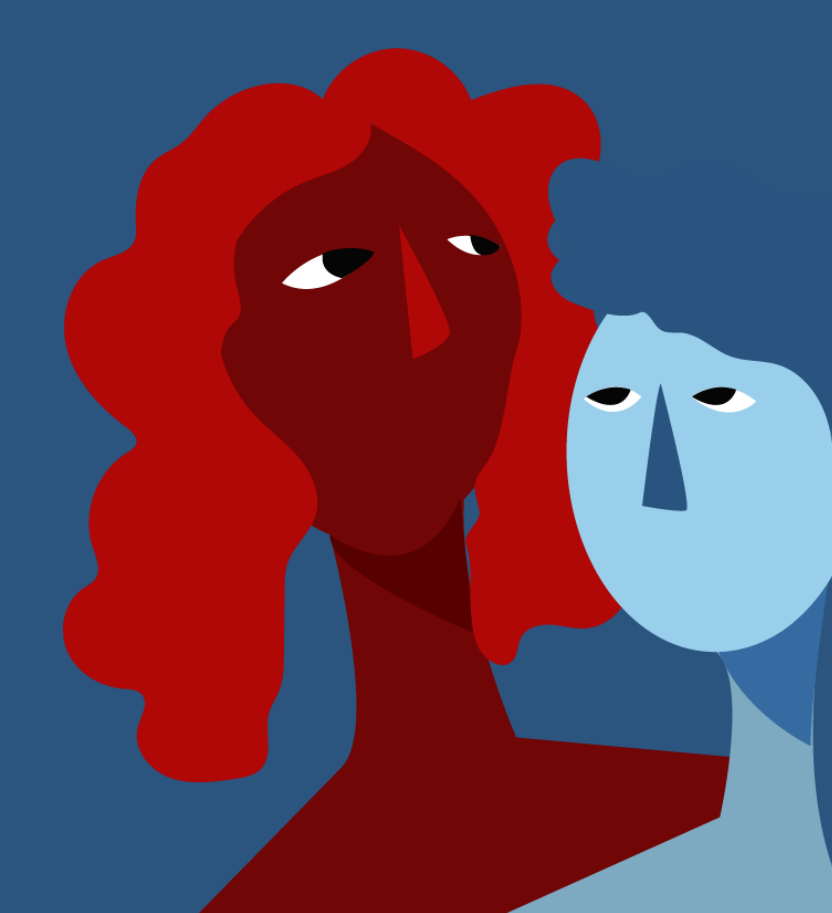

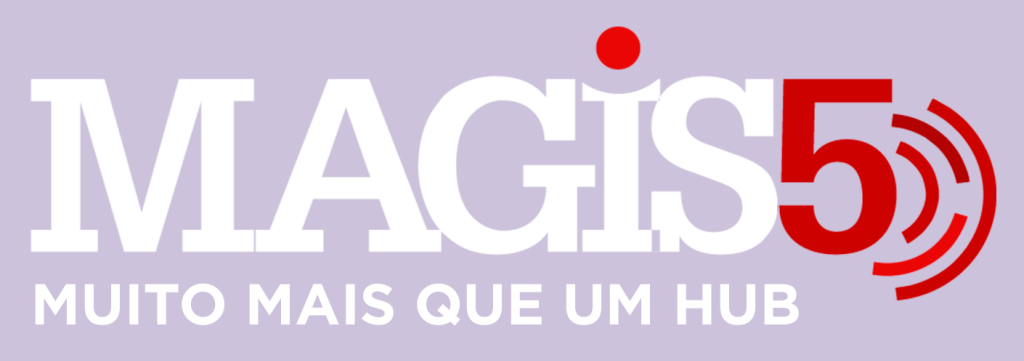

### Gerencie vários CNPJs

Automatize sua expedição para escalar vendas

**Integre** sua loja aos principais **marketplaces** do Brasil

Crie **kit de anúncios** para aumentar seu **ticket médio** 

Automatize a impressão de notas fiscais e etiquetas

# Bem-vindo(a) ao Magis5, a partir de agora você conta com um plataforma que irá automatizar seu negócio!

Nesse manual iremos aprender como fazer o cadastro de produtos simples.

Lembre-se que nossa equipe de suporte está disponível para auxiliar em qualquer eventual dificuldade que possa vir a ter! Para contatar nossa equipe basta acessar sua conta Magis5 e clicar no icone que se encontra no canto inferior direito da sua tela, assim você será conectado com um de nossos analistas.

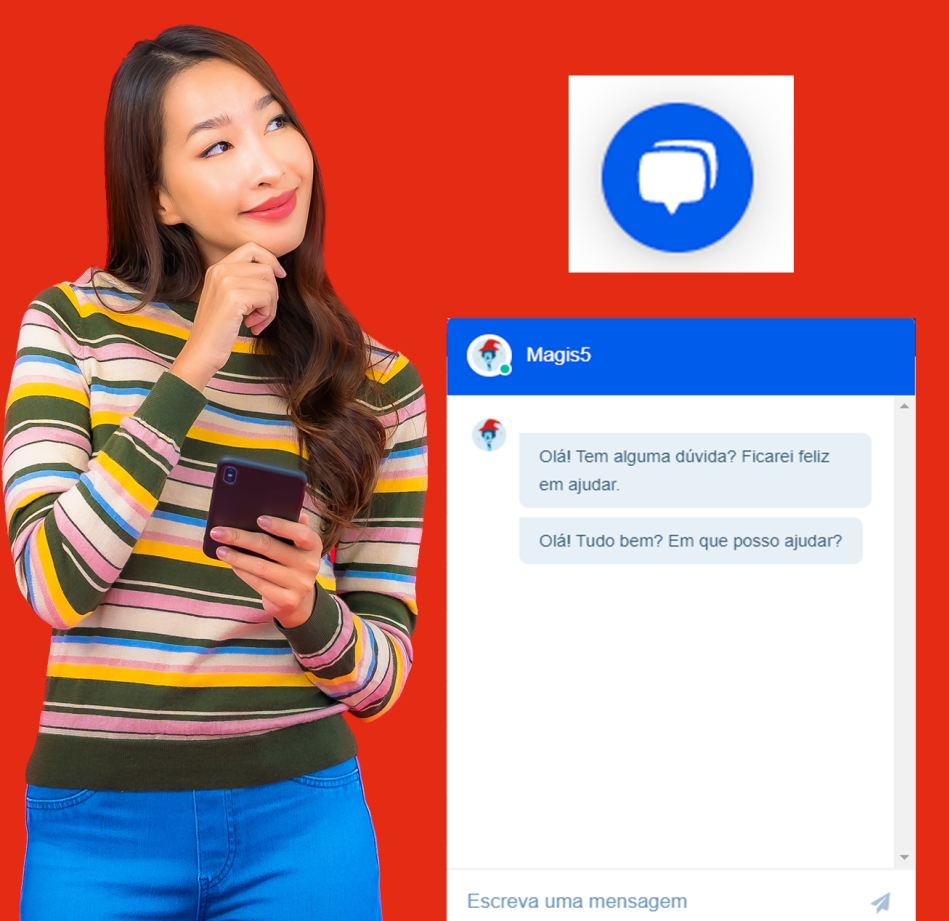

# **Configuração Fiscal**

Como configurar sua nota fiscalPara que suas notas ficais não apresentem erros na emissão e seus impostos sejam calculados da forma correta, juntamente com um responsável da área fiscal deve ser cadastrado as informações de tributação por produto e por natureza de operação em seu ERP.

#### Como configurar?

# Tributação por produto (Origem, NCM, CEST, etc...)

Para configurar a tributação de seu produtos no bling! siga em Cadastros/Produtos

| Home   | Cadastros 🕶        | Suprimentos |  |  |  |  |
|--------|--------------------|-------------|--|--|--|--|
|        | Clientes e Fornece | edores      |  |  |  |  |
| ACE    | Produtos           |             |  |  |  |  |
| Cada   | Vendedores         |             |  |  |  |  |
| Produt | Relatórios         |             |  |  |  |  |

Na lista, clique no produto e se abrirá a tela de edição. Então entre na aba Tributação

| Home      | Cadastros +   | Suprimentos +    | Vendas +   | Finanças •   | Serviços +      |                              |  | ≜ Magis5 |        |              |       |
|-----------|---------------|------------------|------------|--------------|-----------------|------------------------------|--|----------|--------|--------------|-------|
| Produ     | itos          |                  |            |              |                 |                              |  |          |        |              |       |
| Dados     | do Produto    |                  |            |              |                 |                              |  |          | () Cam | pos obrigató | irios |
| Designed  |               |                  |            |              |                 |                              |  |          |        |              |       |
| PROD      | JTO A         |                  |            |              |                 |                              |  |          |        |              |       |
|           |               |                  |            |              |                 |                              |  |          |        |              |       |
| Dado      | s gerais Tags | Estoque For      | mecedor Tr | butação Arq  | uivos e imagens | s Informações adicionais     |  |          |        |              |       |
| Origem    | •             | NCM O            |            |              |                 |                              |  |          |        |              |       |
|           |               |                  |            |              |                 |                              |  |          |        |              |       |
| CESTO     | Consultar     | Tipo do item     | •          | % Tributos O | Grupe (         | de Produtos Gerenciar erucos |  |          |        |              |       |
|           |               | United to the    | -          | 0,00         |                 |                              |  |          |        |              |       |
| PIS / O   | OFINS         | Valor COENS Sec. |            |              |                 |                              |  |          |        |              |       |
|           |               |                  |            |              |                 |                              |  |          |        |              |       |
|           |               |                  |            |              |                 |                              |  |          |        |              |       |
|           | SALVAR C      | ANCELAR          |            |              |                 |                              |  |          |        |              |       |
|           |               |                  |            |              |                 |                              |  |          |        |              |       |
| Organisys | Software      |                  |            |              |                 |                              |  |          | v      | ersão 23/01  | /2019 |

Cadastre todas as informações correspondentes ao seu produto e finalize clicando no botão Salvar

# Tributação por natureza de operação (CFOP, Situação Tributária, Regras de ST, Isenções Fiscais)

Para configurar a tributação de suas naturezas de operação no bling! siga em Preferências/Notas Fiscais/Natureza de Operação

| Home   | Cadastros +         | Suprimentos + | Vendas + | Finanças +        | Serviços +       | ٠         | ≜ Magis5 | Preferências | Manuais | Suporte | 60 |
|--------|---------------------|---------------|----------|-------------------|------------------|-----------|----------|--------------|---------|---------|----|
| Home > | Preferênci          | as            |          |                   |                  |           |          |              |         |         |    |
| E      | scolha un           | na das opç    | ões aba  | ixo               |                  | Pesquisar |          |              |         | Q       |    |
| ← Pref | ferências / Notas P | fiscals       |          |                   |                  |           |          |              |         |         |    |
|        | Empresa             |               | Confi    | gurações de not   | as fiscais       |           |          |              |         |         |    |
| 0      | ampresa             |               | >        | Configurações de  | NFC-0            |           |          |              |         |         |    |
| 9      | Sistema             |               | > 0      | Configurações de  | NF-0             |           |          |              |         |         |    |
|        | Cadastros           |               | Tabel    | as e configuraçõ  | es adicionais    |           |          |              |         |         |    |
| (1)    | Suprimentos         |               | > (      | Consulta de inuti | izações de NF-es |           |          |              |         |         |    |
| (B)    | Vendas              |               | > 0      | Consulta de corre | ções de NF-es    |           |          |              |         |         |    |
| ⓐ      | Notas Fiscai        | 5             | > 1      | Vaturezas de ope  | aração           |           |          |              |         |         |    |
| 0      | Certificado D       | licital       |          |                   |                  |           |          |              |         |         |    |

# Na tela de Natureza de Operação vá em Venda de Mercadoria

| Home | Cadastros +           | Suprimentos + | Vendas + | Finanças + | Serviços +   | ۰        | 🚊 Magis5     | Preferências | Manuais          | Suporte | 69 |
|------|-----------------------|---------------|----------|------------|--------------|----------|--------------|--------------|------------------|---------|----|
| Nat  | urezas de ope         | ração         |          |            |              |          |              |              |                  |         |    |
| Pes  | quisar                |               |          | ٩          | FiLTROS      |          |              |              | NCLUIR NATU      | IEZA    |    |
|      | Descrição             |               |          |            |              | Natureza | a padrão     | Açõe         |                  |         |    |
| 0    | Compra de mercadorias |               |          |            |              | pad      | Bo entrada 🖂 | (8 to        | Suir selecionado |         |    |
|      | Venda de mercadorias  |               |          | pe         | dilo venda 🖂 | 0 00     | ais          |              |                  |         |    |
|      |                       |               |          |            |              |          |              |              |                  |         |    |

Cadastre todas as informações correspondentes a sua natureza de operação lembrando de analisar todas as abas (ICMS, IPI, PIS, COFINS, ISSQN, Outros, Retenções) e finalize clicando no botão **Salvar** 

| tome Cadastro                      | rs = Supr          | imentos = Ve     | ndas + Finan       | (#5 <b>-</b> |      |                                     |                                      | ٠                     | A Mager        | Preforências | Manuals | Buporte |
|------------------------------------|--------------------|------------------|--------------------|--------------|------|-------------------------------------|--------------------------------------|-----------------------|----------------|--------------|---------|---------|
| Darks genats                       |                    |                  |                    |              |      |                                     |                                      |                       |                |              |         |         |
| Descripto                          |                    |                  |                    |              |      |                                     |                                      |                       |                |              |         |         |
| Verda de mercador                  | 885                |                  |                    |              |      |                                     |                                      |                       |                |              |         |         |
| 56/14                              | Tipe               |                  | Código de regime t | Bulline      |      | Indicator de presença               |                                      |                       |                |              |         |         |
| 1                                  | Saide              | •                | Simples nacional   |              |      | 0 - Operação não presencial, outros |                                      |                       |                |              |         |         |
| Feturatio                          | Consumido          | r final Operação | e de devolução     |              |      |                                     |                                      |                       |                |              |         |         |
| Alvado                             | C A8               | ato ato          | Cesativado         |              |      |                                     |                                      |                       |                |              |         |         |
| Derman de Tributer                 |                    |                  |                    |              |      |                                     |                                      |                       |                |              |         |         |
|                                    | and in some        | and instant 1    | -                  |              |      |                                     |                                      |                       |                |              |         |         |
| ICMS IPI                           | PEN COPE           | na naçn          | CLITCH HIRDING     | 046          |      |                                     |                                      |                       |                |              |         |         |
| Destinatio                         |                    | Produkto(k)      | CP                 | *            | Stat | eçile tittevtána                    |                                      |                       |                |              |         |         |
| Qualquer                           |                    | Qualquer         | ×                  | 82           | 400  | - Nās tributada                     |                                      |                       | 8              |              |         |         |
| <ul> <li>Adcionar regra</li> </ul> |                    |                  |                    |              |      |                                     |                                      |                       |                |              |         |         |
| informações adicio                 | indis.             |                  |                    |              |      |                                     |                                      |                       |                |              |         |         |
| Informações complem                | analares.          |                  |                    |              |      |                                     |                                      |                       |                |              |         |         |
|                                    |                    |                  |                    |              |      |                                     |                                      |                       |                |              |         |         |
|                                    |                    |                  |                    |              |      |                                     |                                      |                       |                |              |         |         |
|                                    |                    |                  |                    |              |      |                                     |                                      |                       |                |              |         |         |
|                                    |                    |                  |                    |              |      |                                     | Ver vanävela que podem ser utilizada | на пав изготворова се | ripionen lares |              |         |         |
| informações adicional              | ils de interesse é | te Baco          |                    |              |      |                                     |                                      |                       |                |              |         |         |
|                                    |                    |                  |                    |              |      |                                     |                                      |                       |                |              |         |         |
|                                    |                    |                  |                    |              |      |                                     |                                      |                       |                |              |         |         |
|                                    |                    |                  |                    |              |      |                                     |                                      |                       |                |              |         |         |

Esta forma de configuração foi estruturada com base em uma empresa no regime Simples Nacional, caso sua empresa se enquadre no Regime Normal entre em contato com o nosso suporte.

#### **Certificado Digital A1**

Para utilizar a funcionalidade de emissão de nota fiscal automática pelo Magis5 é necessário configurar o seu certificado digital, que precisa ser o A1 (Arquivo), no seu ERP.

Primeiramente, adquira um certificado digital A1 (arquivo) e tenha o arquivo em seu computador. No bling! siga em **Preferências/Certificado Digital/Configurações de certificado digita** 

Na tela de configuração de certificado, em Tipo de certificados selecione A1 - SERVIDOR e clique em **Adicionar Certificado** 

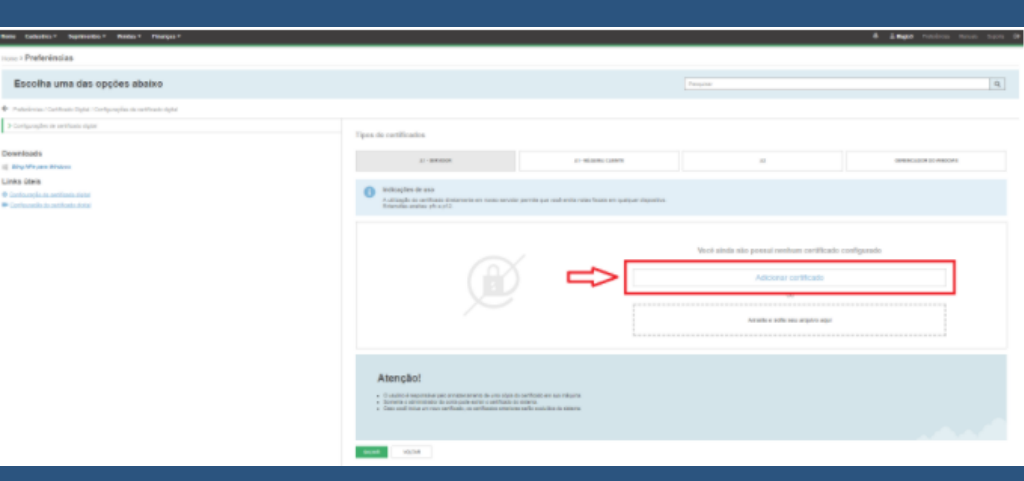

Encontre em seu computador (o formado do arquivo deve ser .pfx ou .p12) insira a senha e adicione o certificado. Tipos de certificados

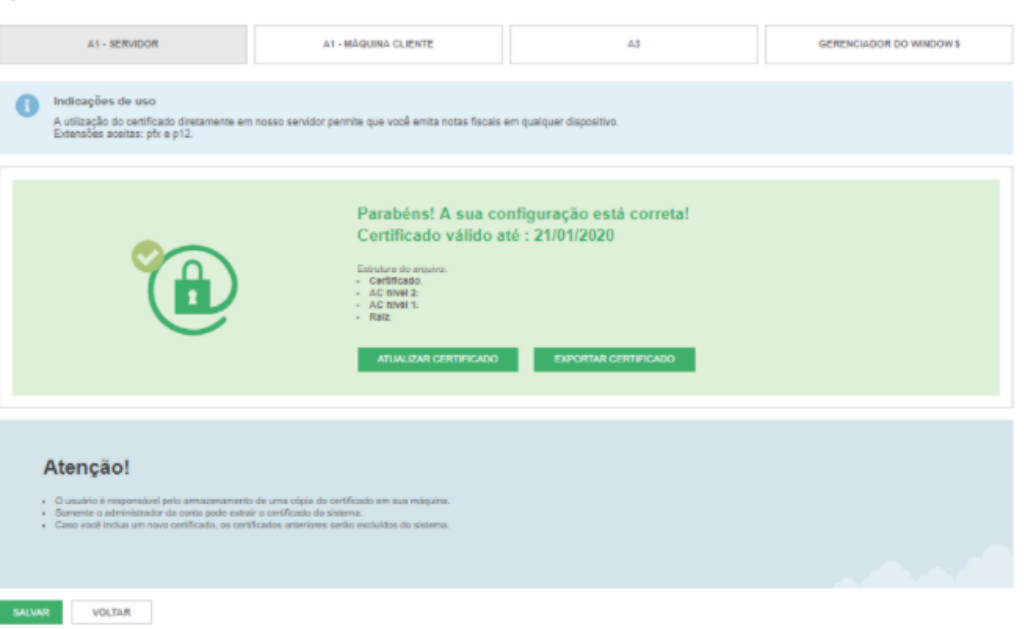

Após o certificado ser incluído finalize clicando em SALVAR e o seu certificado já estará configurado!